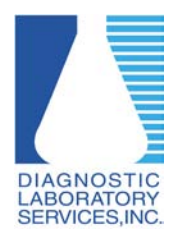

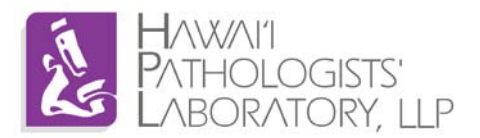

## What is a trusted site?

Adding <u>https://dls.elaborders.com</u> to Internet Explorer's trusted sites list tells your computer that our web results site is friendly and not malicious; this ensures your computer will not block content that is needed to properly run our site.

## **Requirements:**

Windows XP or higher running Internet Explorer version 6 or higher.

\*Screenshots may vary depending on version of Operating System and/or browser.

- 1. Open Internet Explorer
- 2. Click Tools  $\rightarrow$  Internet Options

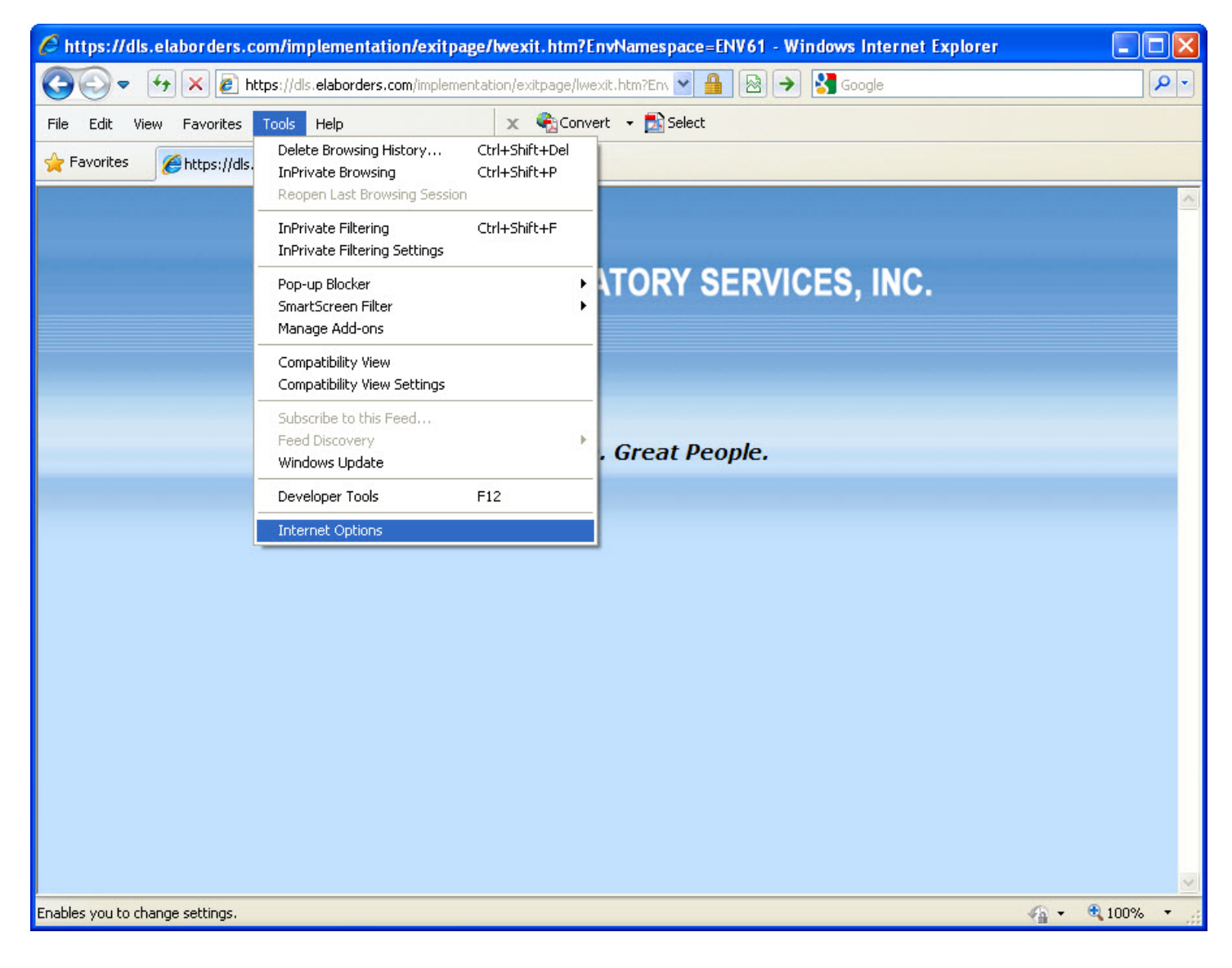

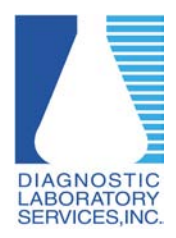

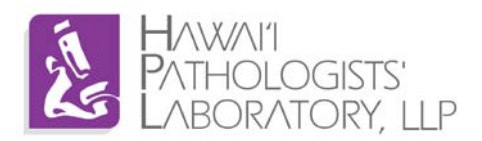

3. Click on the Security Tab then select Trusted Sites. After Trusted Sites is selected, click on the Sites button.

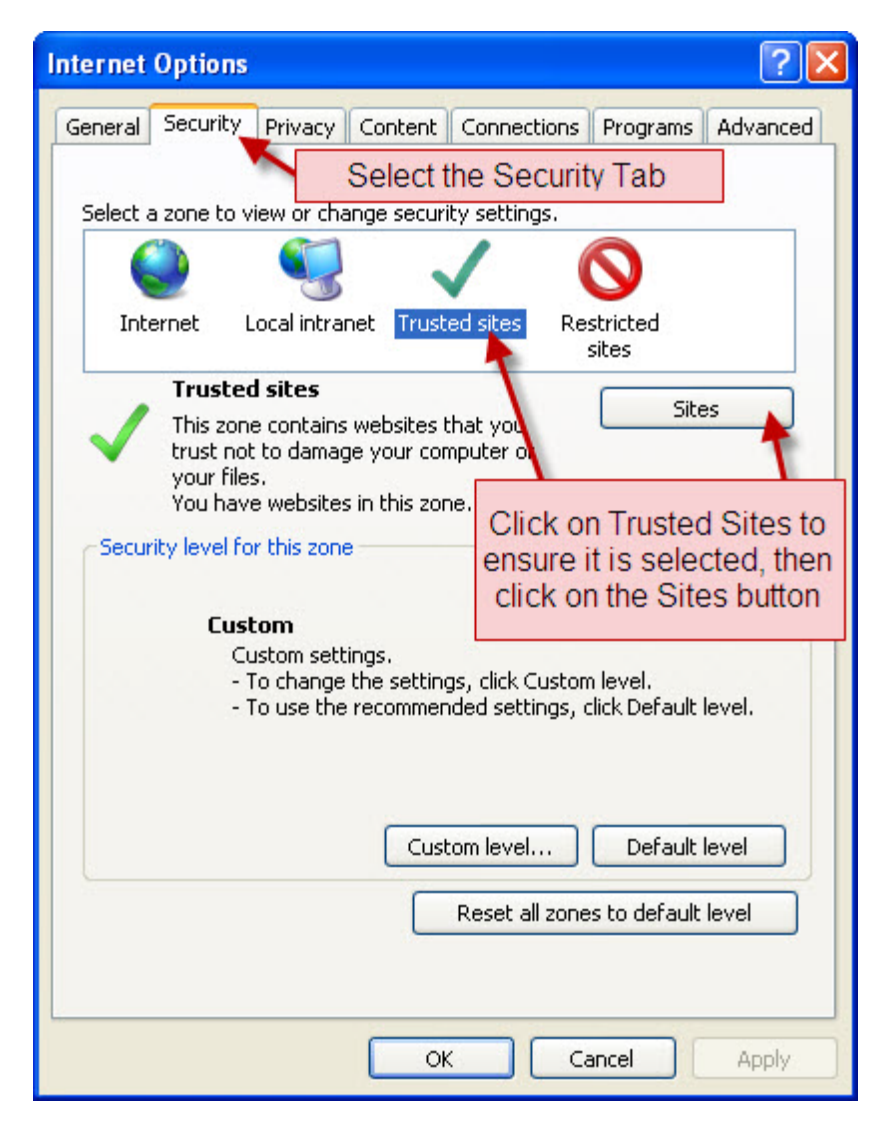

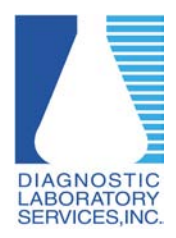

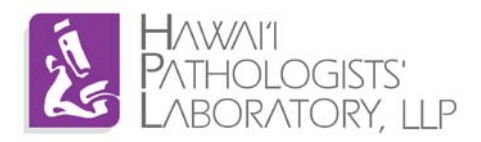

4. Add <u>https://dls.elaborders.com</u> to the Trusted sites list then close the Trusted sites window.

| nternet Options                                    |                                                                                                    | ?                                                       |
|----------------------------------------------------|----------------------------------------------------------------------------------------------------|---------------------------------------------------------|
| Trusted sites                                      |                                                                                                    | X                                                       |
| You can<br>this zone<br>Type<br>Add this website i | add and remove websites from this<br>will use the zone's security setting<br>e https://dls.elaborders.c<br>to the zone: | : zone. All websites in<br>is.<br><mark>:om here</mark> |
| https://dls.elabo                                  | orders.com                                                                                                    | Add                                                     |
| Websites:                                          | Click Add                                                                                                    |                                                         |
|                                                    |                                                                                                    | Remove                                                  |
| Require serve                                      | After clicking Add,<br>https://dls.elaborders.cor<br>should appear here<br>r verification (https:) for all sites in     | n<br>this zone                                          |
| After https:<br>appears in th                      | ://dls.elaborders.com<br>e box above, click close                                                                       | Close                                                   |
|                                                    | Custom level<br>Reset all zone:                                                                                         | Default level                                           |
|                                                    | ОК Са                                                                                                    | ncel Apply                                              |

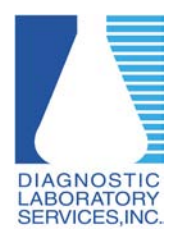

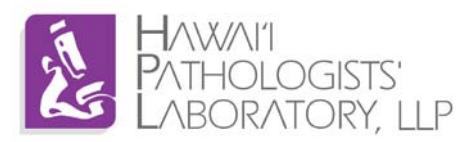

5. Click OK

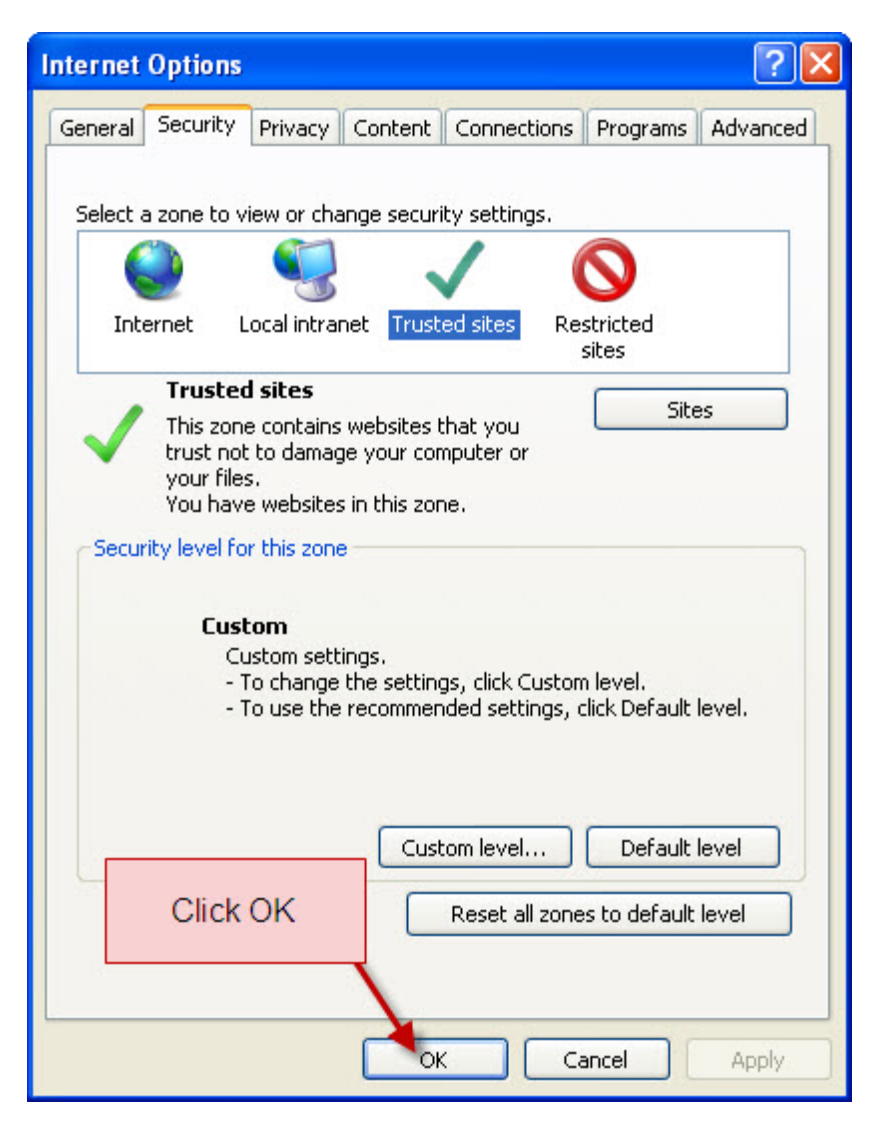

6. When you navigate to <a href="https://dls.elaborders.com">https://dls.elaborders.com</a> you should see the trusted sites check mark on the bottom of your screen.

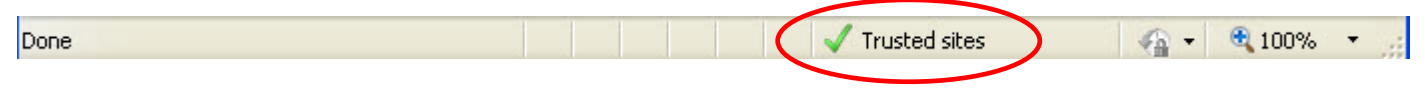